# TP SIN Commander une led depuis Android (Arduino Yun)

# Pré requis (l'élève doit savoir):

Savoir utiliser un ordinateur Réaliser un programme sur C++ Builder Réaliser un programme sur Arduino

#### **Programme**

# **Objectif terminal:**

L'élève doit être capable de commander un actionneur sur une carte Arduino Yun depuis un smartphone

# <u>Matériel</u>

- Ordinateur
- carte Arduino Yun
- -deux leds
- -servo moteur

-Adresse url du tp sur le site : http://sti2dsinhyrome.fr/docliaison.html

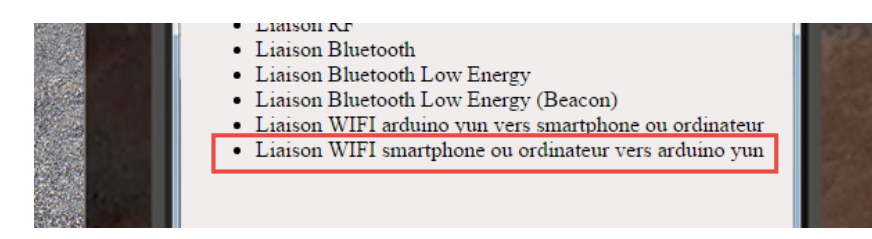

#### 1. Travail demandé

- a. Etude du fonctionnement de la carte Arduino
- Programme arduino bridge complet (cf : <u>https://github.com/Anderson69s/Arduino\_Yun/tree/master/RGB\_LED\_Yun\_Controller</u>)

| /* |  |  |
|----|--|--|
|    |  |  |
|    |  |  |
|    |  |  |
|    |  |  |
|    |  |  |
|    |  |  |
|    |  |  |
|    |  |  |
|    |  |  |
|    |  |  |
|    |  |  |

Arduino Yun Bridge example This example for the Arduino Yun shows how to use the Bridge library to access the digital and analog pins on the board through REST calls. It demonstrates how you can create your own API when using REST style calls through the browser. Commande possible grâce à ce sketch: \* "/arduino/digital/13" -> digitalRead(13) \* "/arduino/digital/13/1" -> digitalWrite(13, HIGH)

| Nom: | Prénom:                                                                                                    |
|------|----------------------------------------------------------------------------------------------------|
|      | <pre>* "/arduino/analog/2/123" -&gt; analogWrite(2, 123) * "/arduino/analog/2" -&gt; analogRead(2) * "/arduino/mode/13/input" -&gt; pinMode(13, INPUT) * "/arduino/mode/13/output" -&gt; pinMode(13, OUTPUT) Cet exemple de code est open-source. http://arduino.cc/en/Tutorial/Bridge Modified and translate by Anderson69s */</pre>                                                                                                |
|      | #include <bridge.h>//On démarre la librarie Bridge pour communiquer entre Linino et atmega32u4 #include <yunserver.h>//On démarre la librarie YunServer qui démarre le serveur coté linino #include <yunclient.h>//On démarre la librarie YunClient qui démarre le serveur web coté linino</yunclient.h></yunserver.h></bridge.h>                                                                                                    |
|      | YunServer server;// On écoute sur le port 5555 (par défaut) pour le webserver                                                                                                    |
|      | <pre>void setup() {     pinMode(13, OUTPUT);//on définit le port 13 en sortie     digitalWrite(13, LOW);//on éteint la led 13     Bridge.begin();// On démarre Bridge     digitalWrite(13, HIGH);//On éclaire la led 13 quand bridge est lancé     server.listenOnLocalhost(); //On n'accepte que les connexions venant du meme réseau     server.listenOnLocalhost(); //On n'accepte que les connexions venant du meme réseau</pre> |
|      | <pre>server.begin();//On lance le seveur }</pre>                                                                                                    |
|      | <pre>void loop() {   YunClient client = server.accept();//On accepte les connexions   if (client) {//Si il y a un nouveau client     process(client);//On lance la fonction process qui permet de gérer les requêtes du client</pre>                                                                                                    |
|      | <pre>client.stop();//Sinon on ferme la connexion et on libère des ressources }</pre>                                                                                                    |
|      | <pre>delay(50); // On fait cela toutes les 50 millisecondes }</pre>                                                                                                    |
|      | void process(YunClient client) {//Fonction process<br>String command = client.readStringUntil('/');//On lit la commande que le client envoie en la découpant à chaque "/"                                                                                                    |
|      | <pre>if (command == "digital") {//Si c'est une commande digital     digitalCommand(client);//On lance la fonction digital }</pre>                                                                                                    |

Prénom:.....

| if (command == "analog") {//Si c'est une commande analog                                                                                                    |
|----------------------------------------------------------------------------------------------------|
| analogCommand(client);//On lance la fonction analog }                                                                                                    |
| <pre>if (command == "mode") {//Si c'est une commande mode pour régler un port en entrée ou sortie<br/>modeCommand(client);//On lance la fonction mode<br/>}<br/>}</pre>                                                                                          |
| void digitalCommand(YunClient client) {//Fonction digital<br>int pin, value;//on crée deux variables pin et value                                                                                                    |
| pin = client.parseInt();//On lit la valeur envoyé par le client et on la décompose                                                                                                    |
| <pre>// Si le caractère suivant est un "/", cela veut dire que nous avons une url // du type : "/digital/13/1" c'est dans le cas où le port est définit en sortie if (client.read() == '/') {    value = client.parseInt();    digitalWrite(pin, value); }</pre> |
| <pre>s else {//Sinon on lit la valeur digital value = digitalRead(pin); }</pre>                                                                                                    |
| <pre>//On envoie des indications au client pour dire que tout va bien client.print(F("Pin D")); client.print(pin); client.print(F(" regle a ")); client.println(value);</pre>                                                                                    |
| <pre>// On met à jour la valeur entrée dans la mémoire du linino String key = "D"; key += pin; Bridge.put(key, String(value)); }</pre>                                                                                                    |
| void analogCommand(YunClient client) {//Fonction analog<br>int pin, value;//on crée deux variables pin et value                                                                                                    |
| pin = client.parseInt();//On lit la valeur envoyé par le client et on la décompose                                                                                                    |

Prénom:.....

// Si le caractère suivant est un "/", cela veut dire que nous avons une url // du type : "/digital/9/150" c'est dans le cas où le port est définit en sortie if (client.read() == '/') { value = client.parseInt();//On lit et on applique la commande analogWrite(pin, value);

//On envoie des indications au client pour dire que tout va bien client.print(F("Pin D")); client.print(pin); client.print(F(" regle a ")); client.println(value);

// On met à jour la valeur entrée dans la mémoire du linino String key = "D"; key += pin; Bridge.put(key, String(value)); } else {//Sinon on lit la valeur analog

value = analogRead(pin);

} }

//On envoie des indications au client pour dire que tout va bien client.print(F("Pin A")); client.print(pin); client.print(F(" lit un analog de ")); client.println(value);

// On met à jour la valeur entrée dans la mémoire du linino String key = "A"; key += pin; Bridge.put(key, String(value));

void modeCommand(YunClient client) {//Fonction mode int pin;//on crée deux variables pin et value pin = client.parseInt();//On lit le numéro du pin et on le décompose

// Si le caractère suinant n'est pas un "/" nous avons une url mal entrée if (client.read() != '/') { client.println(F("erreur : mauvaise url")); return; }

4

| Nom: | Prénom:                                                                                                    |
|------|----------------------------------------------------------------------------------------------------|
|      | String mode = client.readStringUntil('\r');//On définit une string mode qui lit les valeurs du client                                                                                                    |
|      | <pre>if (mode == "input") {//Si le mode est input<br/>pinMode(pin, INPUT);<br/>//On envoie des indications au client pour dire que tout va bien<br/>client.print(F("Pin D"));<br/>client.print(pin);<br/>client.print(F(" configure en INPUT !"));<br/>return;<br/>}</pre>                                                                                                    |
|      | <pre>if (mode == "output") {//Si le mode est output<br/>pinMode(pin, OUTPUT);<br/>//On envoie des indications au client pour dire que tout va bien<br/>client.print(F("Pin D"));<br/>client.print(F("in D"));<br/>client.print(F(" configure en OUTPUT !"));<br/>return;<br/>}<br/>//Sinon on envoie un message d'erreur :<br/>client.print(F("erreur: mode invalide "));<br/>client.print(mode);<br/>}</pre> |
| •    | Rentrer ce programme simplifié dans la carte arduino yun                                                                                                    |

#include <Bridge.h>//On démarre la librarie Bridge pour communiquer entre Linino et atmega32u4 #include <YunServer.h>//On démarre la librarie YunServer qui démarre le serveur coté linino #include <YunClient.h>//On démarre la librarie YunClient qui démarre le serveur web coté linino

YunServer server;// On écoute sur le port 5555 (par défaut) pour le webserver

```
void setup() {
 pinMode(13, OUTPUT);//on définit le port 13 en sortie
 digitalWrite(13, LOW);//on éteint la led 13
 Bridge.begin();// On démarre Bridge
 digitalWrite(13, HIGH);//On éclaire la led 13 quand bridge est lancé
 delay(2000);
 digitalWrite(13, LOW);//on éteint la led 13
 server.listenOnLocalhost(); //On n'accepte que les connexions venant du même réseau
 server.begin();//On lance le seveur
}
{ loop() {
 YunClient client = server.accept();
 if (client) {
  String command = client.readString();
  command.trim();
  Serial.println(command);
  if (command == "ledon") {
   digitalWrite(13,HIGH);
   Serial.println("lampe allumée");
   client.print("lampe allumée");
  }
  else if (command == "ledoff") {
   digitalWrite(13,LOW);
    Serial.println("lampe éteinte");
       client.print("lampe éteinte");
  }
  if (command == "temperature") {
   int val = analogRead(A1);
   client.print(val);
     Serial.println(val);
   }
  client.stop();
 }
 delay(50);
}
```

- b. Etude de l'application Android
- Lancer C++ Builder

• Créer une application Android

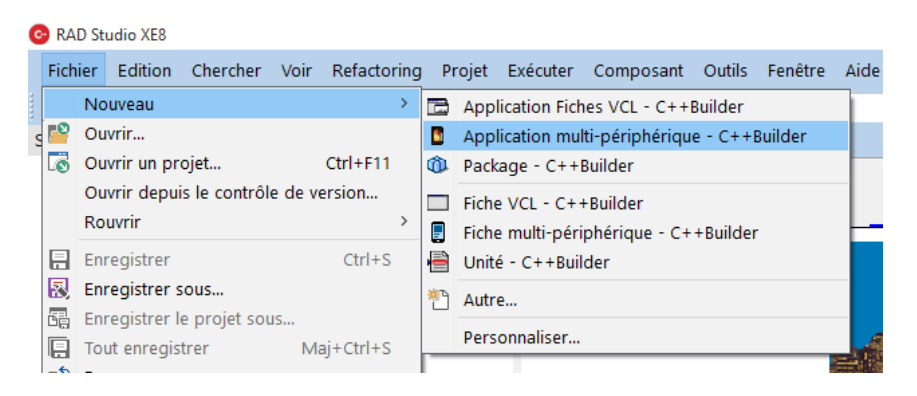

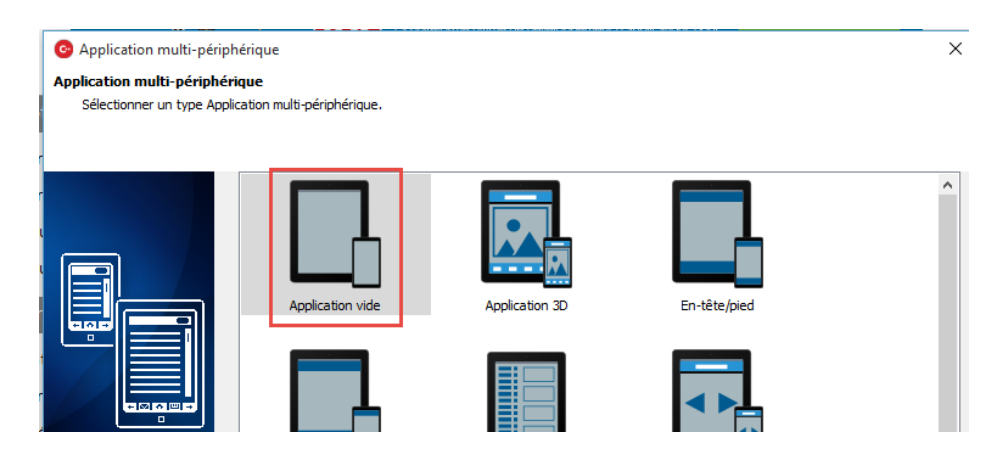

• Sélectionner plateforme cible : Android

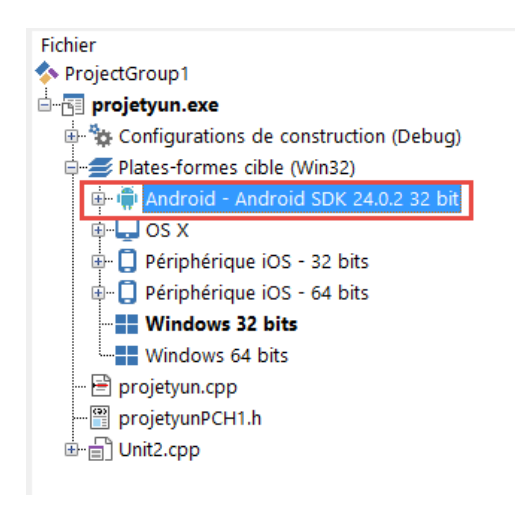

• Puis sélectionner téléphone Android 5 pouces dans Style Android

| Style : | 🏺 Ar | ndroid | $\sim$ | Vue : | 🔀 Maître                       | $\sim$ |   | <b>3</b> |
|---------|------|--------|--------|-------|--------------------------------|--------|---|----------|
|         |      |        |        |       | 🔀 Maître                       |        | 1 |          |
|         |      |        |        |       | Disponibles                    |        |   |          |
|         |      | :      |        |       | 灯 Bureau Windows               |        |   |          |
|         |      |        |        |       | 🔊 Surface Pro                  |        |   |          |
|         |      | 1      |        |       | Bureau OS X                    |        |   |          |
|         |      |        |        |       | iPad                           |        |   |          |
|         |      |        |        |       | iPhone 3.5 pouces              |        |   |          |
|         |      |        |        |       | iPhone 4 pouces                |        |   |          |
|         |      | :      |        |       |                                |        |   |          |
|         |      | 1      |        |       |                                |        |   |          |
|         |      |        |        |       | Priorie 5,5 pouces             |        |   |          |
|         |      |        |        |       |                                |        |   |          |
|         |      |        |        |       | Tablette Android 10 pouces     |        |   |          |
|         |      | 1      |        |       | 🖷 Tablette Android 7 pouces    |        |   |          |
|         |      | :      |        |       | 📫 Téléphone Android 3,5 pouces |        |   |          |
|         |      | :      |        |       | Téléphone Android 4 pouces     |        |   |          |
|         |      | 1      |        |       | Téléphone Android 5 pouces     |        |   |          |
|         |      | 1      |        |       |                                |        |   |          |
|         |      | 1      |        |       |                                |        |   |          |
|         |      |        |        |       |                                |        |   |          |

Rajouter un TabControl

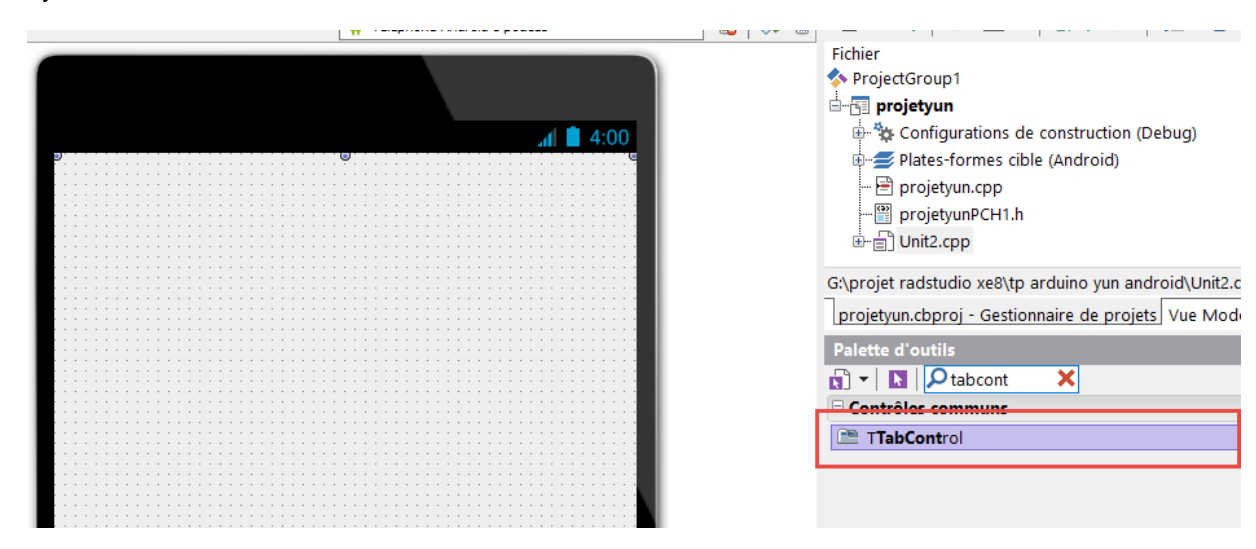

Modifier la propriété Align

| Inspecteur d'obj        | Inspecteur d'objets 🕴 🔻 |   |  |  |  |  |  |  |
|-------------------------|-------------------------|---|--|--|--|--|--|--|
| TabControl1 TTabControl |                         |   |  |  |  |  |  |  |
| Propriétés Evén         | ements                  |   |  |  |  |  |  |  |
| ActiveTab               |                         | ^ |  |  |  |  |  |  |
| » Align                 | Client                  | • |  |  |  |  |  |  |
| Anchors                 | Bottom                  |   |  |  |  |  |  |  |
| ClipChildren            | Center                  |   |  |  |  |  |  |  |
| ClipParent              | Client                  |   |  |  |  |  |  |  |
|                         | Contents                |   |  |  |  |  |  |  |

#### • Modifier le titre

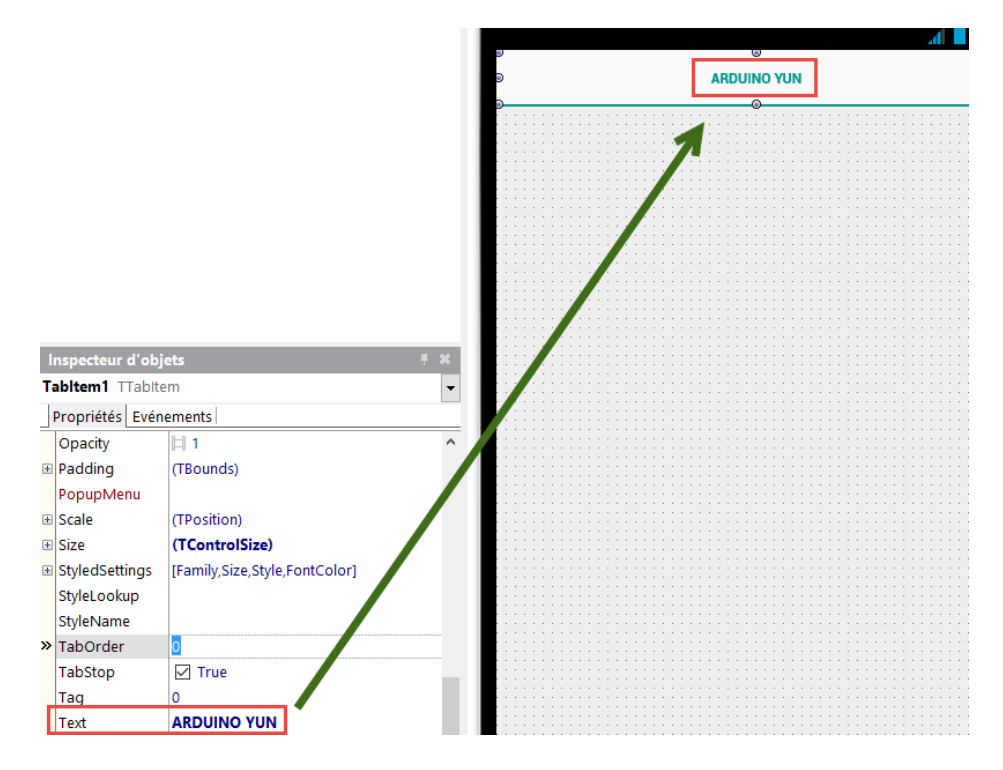

Rajouter deux boutons

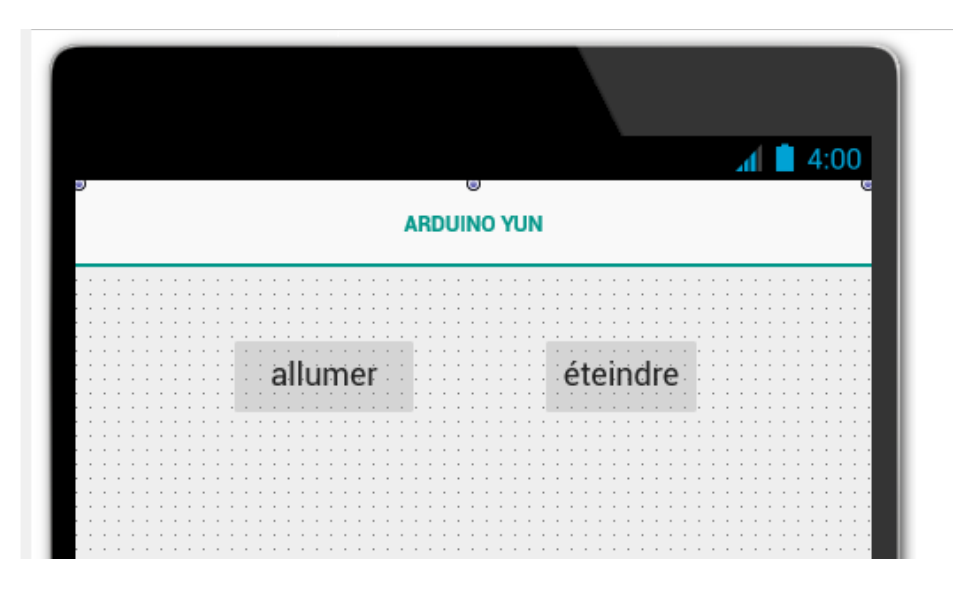

 Modifier le paramètre Align des deux boutons pour qu'ils se trouvent en haut sur toute la largeur du téléphone et modifier les couleurs

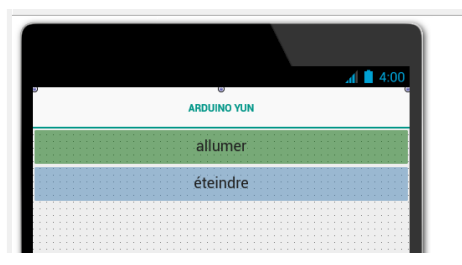

• Rajouter un label et un edit pour rentrer l'adresse Ip de la carte arduino

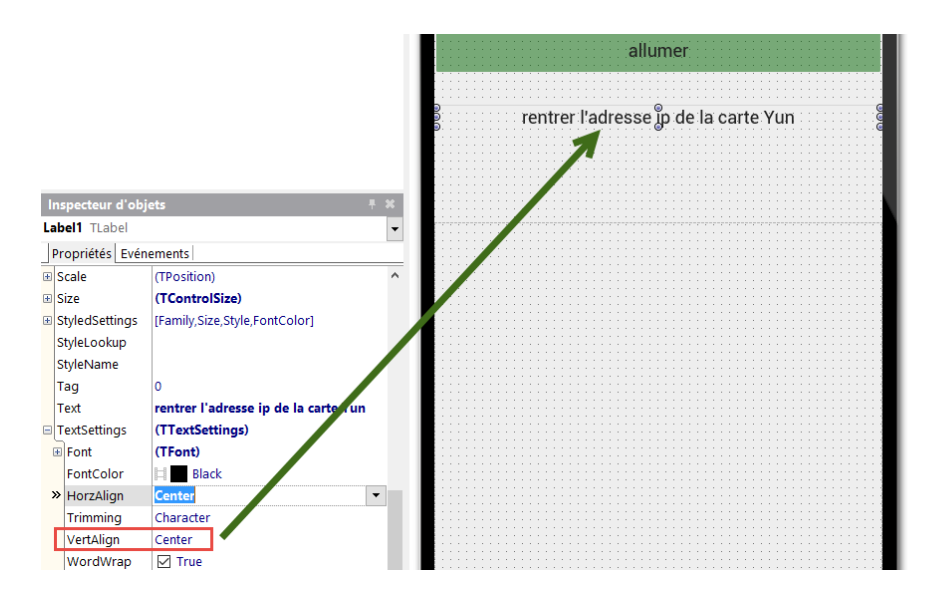

Rajouter un bouton pour enregistrer l'adresse

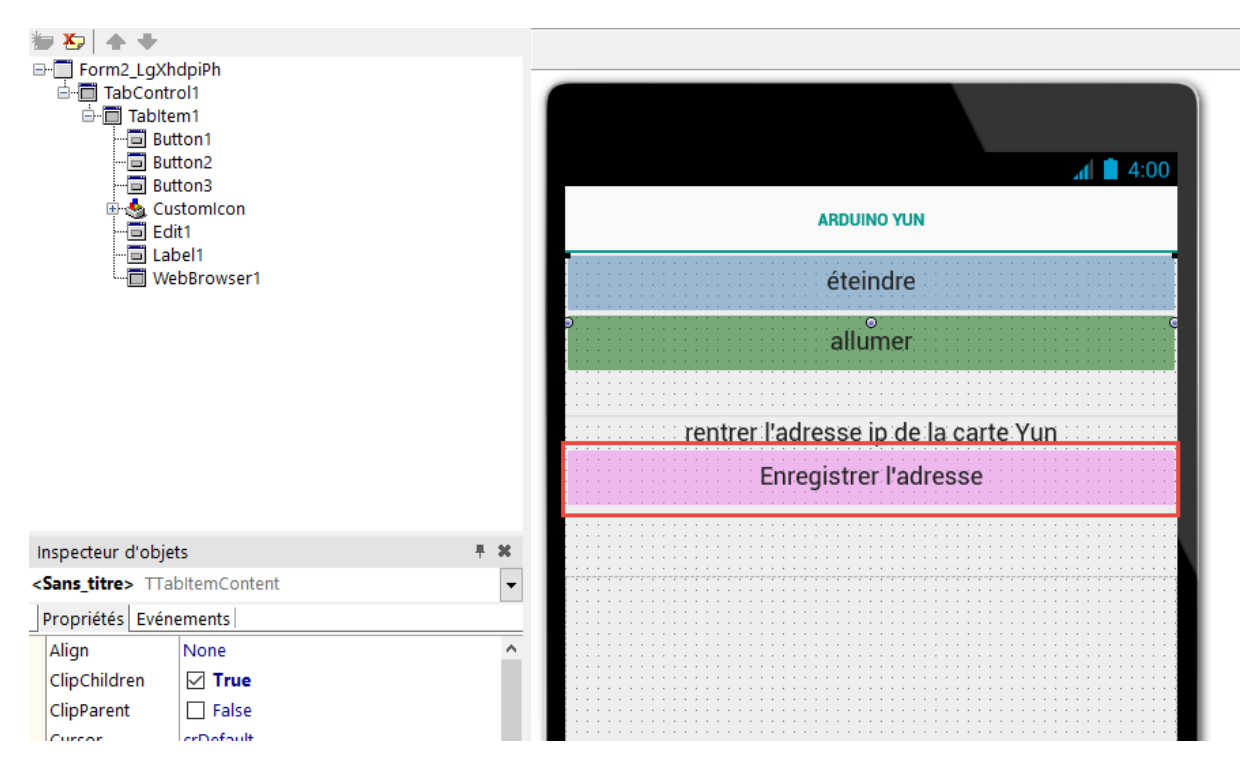

Prénom:.....

#### • Rajouter un webBrowser en dessous du bouton sur le restant du téléphone

http://docwiki.embarcadero.com/Libraries/XE8/fr/FMX.WebBrowser.TWebBrowser\_Methods

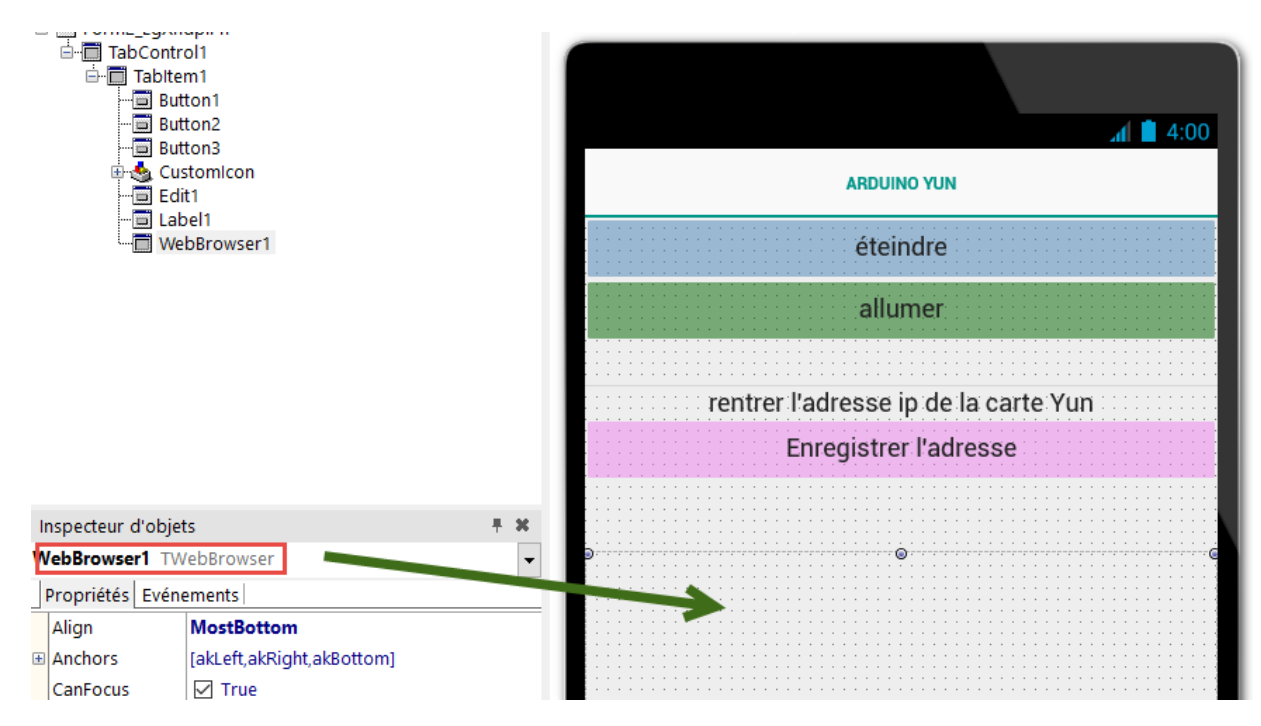

### Créer un nouvel émulateur

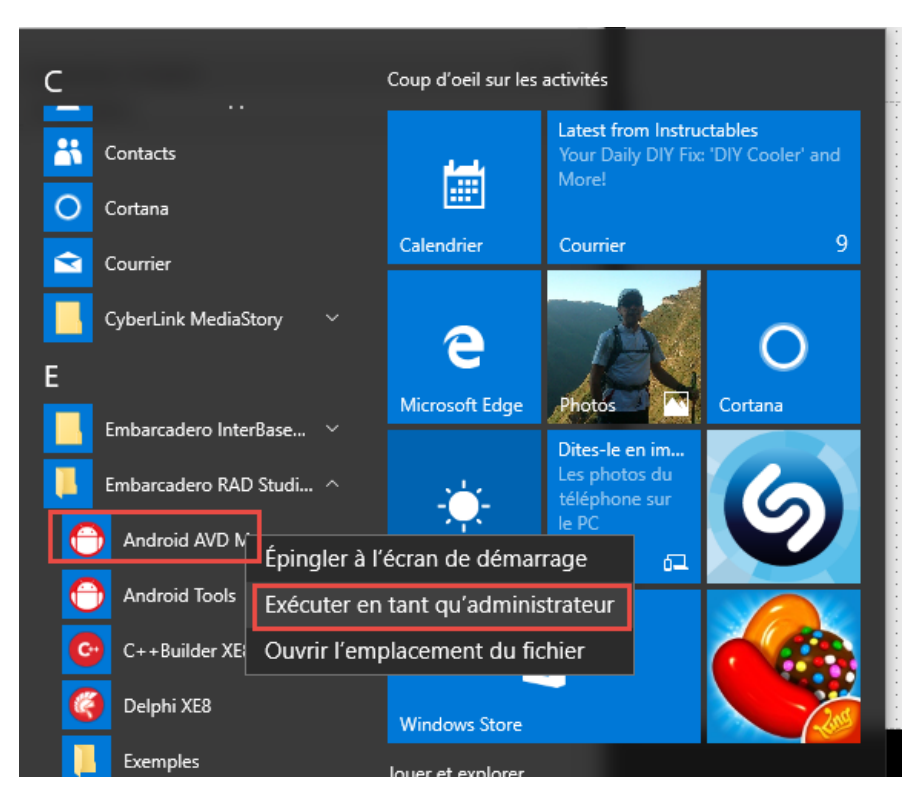

Prénom:.....

• Cliquer sur Create

| Ť   | Android Virtual Devi   | ice (AVD) Manager                  |              |            |                     | _ |                                    | ×           |   |
|-----|------------------------|------------------------------------|--------------|------------|---------------------|---|------------------------------------|-------------|---|
| Тос | ols                    |                                    |              |            |                     |   |                                    |             |   |
| Ar  | ndroid Virtual Devices | 5 Device Definitions               |              |            |                     |   |                                    |             | 0 |
| L   | ist of existing Androi | d Virtual Devices located at C:\Us | sers\pierre\ | .android\a | vd                  |   |                                    |             | P |
| Ιſ  | AVD Name               | Target Name                        | Platfor      | API Le     | CPU/ABI             |   | Create                             | e           |   |
|     | pierre                 | Android 5.0.1                      | 5.0.1        | 21         | Intel Atom (x86_64) |   | Start.                             |             |   |
|     |                        |                                    |              |            |                     |   | Edit<br>Repair<br>Delete<br>Detail | •<br>•<br>• |   |

• Configurer votre émulateur

| Create new Andr                                      | roid Virtual Device (AVD)                                                                                                |  |  |  |  |  |  |
|------------------------------------------------------|----------------------------------------------------------------------------------------------------|--|--|--|--|--|--|
| AVD Name:                                            | pierre                                                                                                    |  |  |  |  |  |  |
| Device:                                              | Nexus 7 (7.02", 1200 × 1920: xhdpi) ~                                                                                    |  |  |  |  |  |  |
| Target:                                              | Android 5.0.1 - API Level 21 🗸                                                                                           |  |  |  |  |  |  |
| CPU/ABI:                                             | Intel Atom (x86_64) V                                                                                                    |  |  |  |  |  |  |
| Keyboard:                                            | Hardware keyboard present                                                                                                |  |  |  |  |  |  |
| Skin:                                                | Skin with dynamic hardware controls                                                                                      |  |  |  |  |  |  |
| Front Camera:                                        | None ~                                                                                                    |  |  |  |  |  |  |
| Back Camera:                                         | None ~                                                                                                    |  |  |  |  |  |  |
| Memory Options:                                      | RAM: 2048 VM Heap: 64                                                                                                    |  |  |  |  |  |  |
| Internal Storage:                                    | 1 GiB V                                                                                                    |  |  |  |  |  |  |
| SD Card:                                             |                                                                                                    |  |  |  |  |  |  |
|                                                      | ● Size: 1 GiB ∨                                                                                                    |  |  |  |  |  |  |
|                                                      | O File: Browse                                                                                                    |  |  |  |  |  |  |
| Emulation Options:                                   | Snapshot Use Host GPU                                                                                                    |  |  |  |  |  |  |
| Override the exist                                   | ing AVD with the same name                                                                                               |  |  |  |  |  |  |
| On Windows, er<br>depending on th<br>RAM if the emul | nulating RAM greater than 768M may fail<br>ne system load. Try progressively smaller values of<br>lator fails to launch. |  |  |  |  |  |  |
|                                                      | OK Cancel                                                                                                    |  |  |  |  |  |  |

Prénom:....

Actualiser la liste (clic droit sur cible))

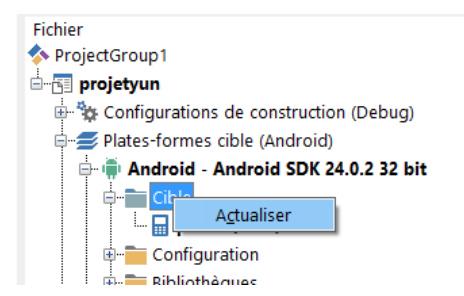

 Modifier le programme à fin que lorsque la personne a écrit l'adresse IP de la carte arduino yun et qu'elle a rentré une adresse, celle-ci s'enregistre dans une variable « adresseip » lorsqu'on appuie sur le bouton « enregistrer l'adresse ».
 Puis lancer le navigateur avec l'URL suivante :

this->WebBrowser1->URL="http://"+adresseip+"/arduino/connexion";

o De plus si aucune adresse IP n'est rentrée, on doit afficher le message suivant : « Pas d'adresse IP rentrée »

Ligne de programme à remplir :

| <pre>fastcall TForm2::TForm2 (TComponent* Owner)     : TForm (Owner)</pre>                                             |  |
|----------------------------------------------------------------------------------------------------|--|
|                                                                                                    |  |
| <pre>// voidfastcall TForm2::Button3Click(TObject *Sender) { </pre>                                                    |  |
| <pre>if ((this-&gt;Edit1-&gt;Text)== ) {</pre>                                                                         |  |
| else                                                                                                    |  |
|                                                                                                    |  |
| <pre>this-&gt;WebBrowser1-&gt;URL="http://"+adresseip+"/arduino/connexion"; this-&gt;WebBrowser1-&gt;Navigate();</pre> |  |
|                                                                                                    |  |

• Tester le programme. Normalement vous devez voir apparaître sur la page web le message suivant

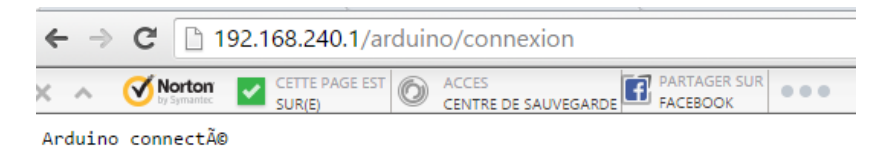

 Maintenant lorsqu'on appuie sur le bouton « allumer », on veut envoyer l'URL suivante « "http://"+adresseip+"/arduino/ledon" ». Modifier le programme :

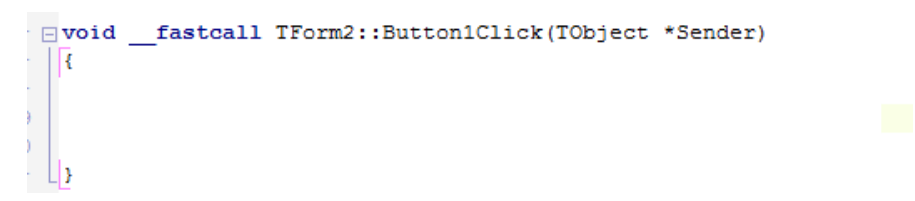

| Nom:   |  |
|--------|--|
| INOTI1 |  |

Pour finir, lorsqu'on appuie sur le bouton « éteindre », on veut envoyer l'URL suivante • « "http://"+adresseip+"/arduino/ledoff" ». Modifier le programme :

| • | - 1 | roid | fa | stcal | 1 T | Form2 | ::But | ton20 | Click | (TOb | ject | *Sei | nder) | ) |      |      |  |
|---|-----|------|----|-------|-----|-------|-------|-------|-------|------|------|------|-------|---|------|------|--|
| - | 1   |      | _  |       |     |       |       |       |       |      |      |      |       |   |      |      |  |
|   |     |      |    |       |     |       |       |       |       |      |      |      |       |   |      |      |  |
|   |     |      |    |       |     |       |       |       |       |      |      |      |       |   |      |      |  |
|   | 1   | ł    |    |       |     |       |       |       |       |      |      |      |       |   |      |      |  |
| ) |     | //   |    |       |     |       |       |       |       |      |      |      |       |   | <br> | <br> |  |

#### Remarque :

| ← → C 🗋 192.168.240.1/arduino/ledon |                   |                          |      |                               |          |    |  |  |  |
|-------------------------------------|-------------------|--------------------------|------|-------------------------------|----------|----|--|--|--|
| < ~ 🗹 🕅                             | orton<br>Symantec | CETTE PAGE EST<br>SUR(E) | 0    | ACCES<br>CENTRE DE SAUVEGARDE | FACEBOOK | UR |  |  |  |
| lampe allumée                       |                   |                          |      |                               |          |    |  |  |  |
|                                     |                   |                          |      |                               |          |    |  |  |  |
|                                     |                   |                          |      |                               |          |    |  |  |  |
|                                     |                   |                          |      |                               |          |    |  |  |  |
| 1 0                                 | B 102 1           | 168 240 1 /ar/           | duin | o /lodoff                     |          |    |  |  |  |
| € ⇒ C                               | 192.1             | 100.240.1/ar             | uunn | onedon                        |          |    |  |  |  |

lampe éteinte

Vous pouvez télécharger le programme compilé à l'adresse suivante : •

### http://www.coursstimartinique.fr/tp%20sin3.html

| Etude des liaisons séries                               | Pdf Dossie | er Dossier Cours | SWF | 226 |  |
|---------------------------------------------------------|------------|------------------|-----|-----|--|
| Tp sysml (balance de ménage)                            | Pdf        | Dossier Cours    |     |     |  |
| Tp commande une sortie arduino yun<br>téléphone Android | depuis Pdf | Prog Prog        |     |     |  |
|                                                         |            |                  |     |     |  |

- Tester plusieurs fois le programme que se passe-t-il ? •
- Vider la mémoire du programme et tester le programme de nouveau
- Que faudrait-t 'il rajouter dans le programme pour éviter ce problème
- Rajouter la ligne suivante au bon endroit •

this->WebBrowser1->Reload();

A quoi sert cette fonction .

Prénom:.....

- Tester de nouveau le programme
  - Maintenant on va commander la led depuis des boutons sur la page Web
    - Modifier la page web suivante en rajoutant deux boutons

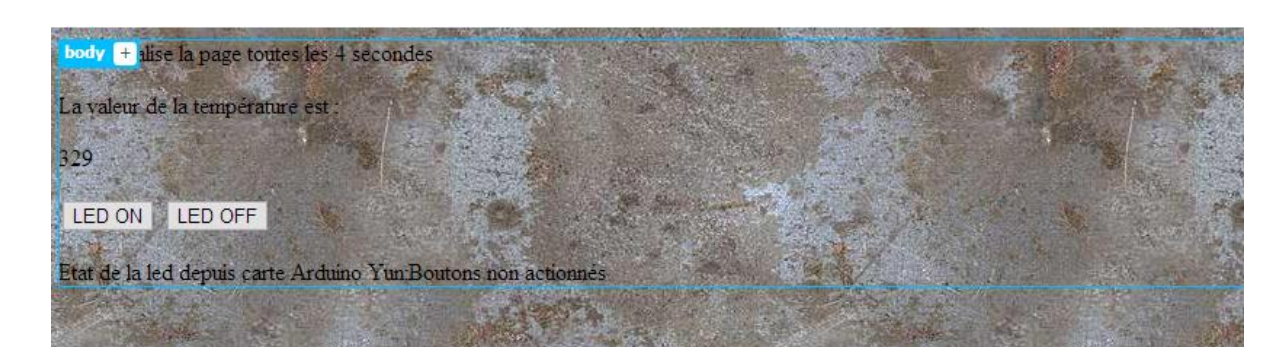

```
<!doctype html>
<html>
<head>
<meta charset="utf-8">
<title>Affichage temperature</title>
<script type="text/javascript" src="jquery-1.8.3.min.js"></script>
<script type="text/javascript">
function refresh() {
$('#content').load('/arduino/temperature');
}
</script>
<style type="text/css">
body {
background-image: url(iron02.jpg);
background-repeat: repeat;
}
</style>
</head>
<body onload="setInterval(refresh, 4000);"> /* réactualise la page toutes les 4 secondes
La valeur de la température est :
<span id="content">Waiting for Arduino...</span>
</body>
</html>
```

• De plus lorsqu'on appuie sur Led On, on envoie le message « ledon » au serveur. Puis quand on appuie sur Led OFF on envoie le message « ledoff » au serveur.

# Remarque :

Créer deux fonctions « function ledon() » et « function ledoff() ». De plus rajouter la ligne « Etat de la led depuis carte Arduino Yun:<span id="content1">Boutons non actionnés</span> » pour récupérer les messages du serveur.

Prénom:....

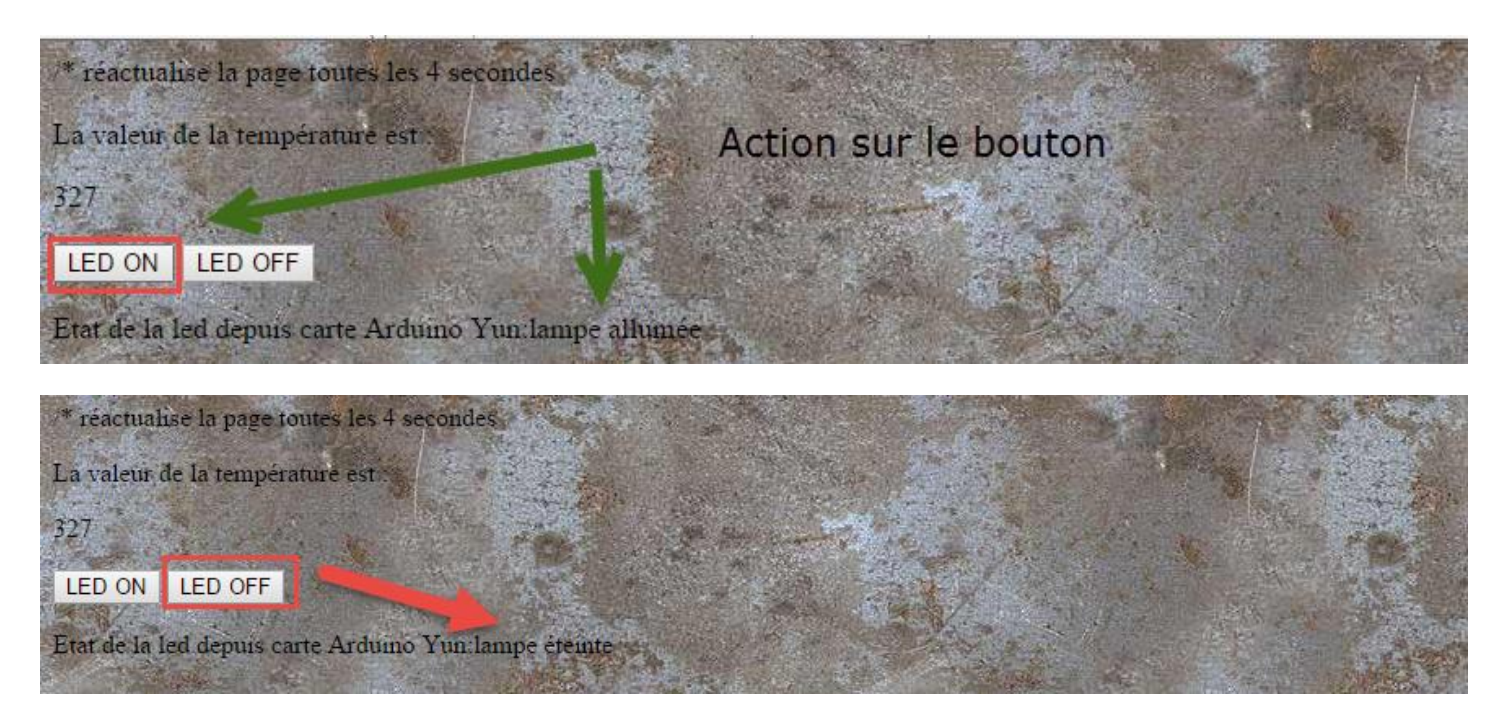

- Faîtes une copie du dossier dans lequel vous avez le programme C++ builder. Renommer le programme « projetyunbis »
- Modifier le programme en rendant invisible les deux boutons

|          | 4:00                                      |   |
|----------|-------------------------------------------|---|
|          | ARDUINO YUN                               |   |
|          |                                           | ; |
|          |                                           |   |
| <b>D</b> | Enregistrer l'adresse                     | é |
| ₽        | o<br>rontror l'adrocco in de la carte Vun | Ģ |
|          | entier radiesse ip de la carte run        | - |
|          | · · · · · · · · · · · · · · · · · · ·     | 1 |
|          |                                           |   |
|          |                                           |   |
|          |                                           |   |
|          |                                           |   |

- Modifier l'URL du webBrowser pour se connecter à la page internet du serveur lorsqu'on enregistre l'adresse IP du serveur Yun <u>http://192.168.240.1/sd/indexcommander.php</u>
- Enregistrer la page web sur le serveur et tester l'application
- Pour tester le deuxième programme

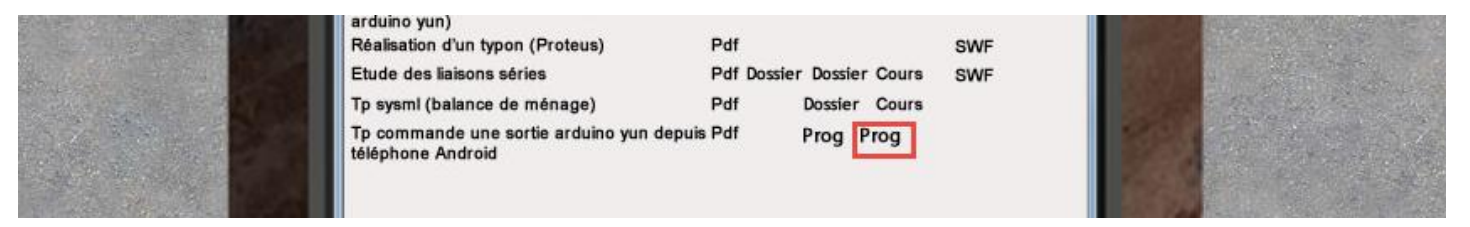

Prénom:.....

• Tester le programme plusieurs fois. Que se passe-t-il ?

• Que faudrait-il faire pour éviter ce phénomène ?